## ちば電子申請サービス操作方法(しごと説明会の申込)

1. ちば電子申請サービス【習志野市】にアクセスします。

https://apply.e-tumo.jp/city-narashino-chiba-u/offer/offerList\_initDisplay

2. 「手続き検索」を押します

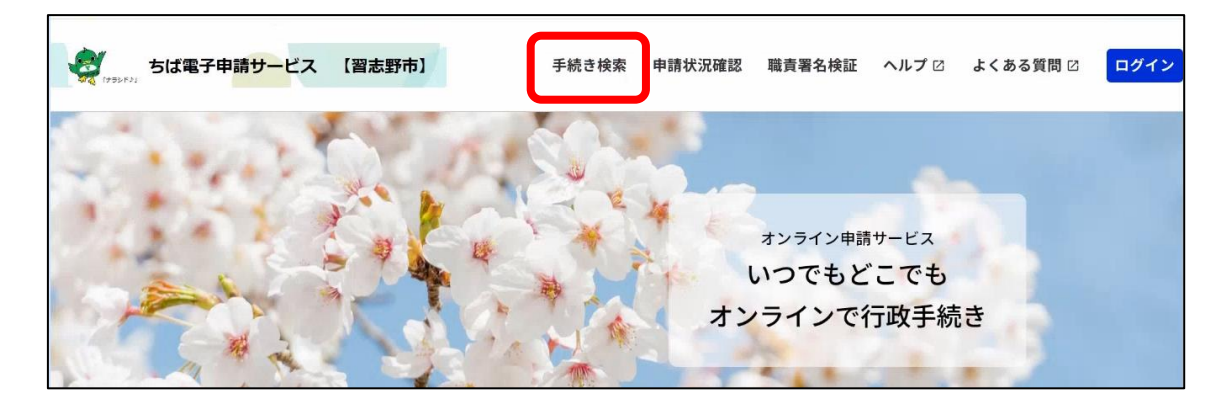

「分類で探す」の「職員採用関係」を押すと、手続き一覧が表示されます。
希望職種の申込みフォームからお申し込みください。

| くしていた。<br>ちば電子申請サービス 【習志野市  | 5] 手続き検索 申請状況                              | 確認 職責署名検証 ヘルプロ よくある質問ロ ログイン                     |
|-----------------------------|--------------------------------------------|-------------------------------------------------|
| オンライン申請手続き                  |                                            |                                                 |
| <u>ホーム</u> > オンライン申請手続き     |                                            |                                                 |
| <b>キーワードで探す</b><br>キーワードを入力 | 「手続き一覧」                                    | 2025年06月06日 13時04分現在<br>受付開始日時 降順 > 20件ずつ表示 >   |
| 分類で探す                       | 保育所等入所(転所)申込みの『取下届』の提<br>出                 | 【令和7年度】教育・保育給付認定 現況届の<br>提出                     |
| 国保年金課 +<br>                 |                                            |                                                 |
| 健康支援課      十                | ここに1981年1月100中200<br>令和7年7月 習志野市放課後児童会入会申請 | クオームガ·衣小されよ9<br>放課後児童会不足及び不備書類届                 |
| 消防 +                        |                                            | 受付期始:"2025年06月04日 08時45分<br>受付終了: 随時            |
| 職員採用関係                      | 令和7年度 児童育成料減免申請                            | 令和7年度 放課後児童会おやつ変更届<br>第4599年 2015年06月04日 085456 |